|                          | PŘEHLED SLUŽEB – PŘÍMÉ BANKOVNICTVÍ                                                                                                    |                                                               | Přímé<br>bankovnictví | Mobilní bankovnictví |                | Otevřené bankovnictví |               |
|--------------------------|----------------------------------------------------------------------------------------------------|---------------------------------------------------------------|-----------------------|----------------------|----------------|-----------------------|---------------|
|                          |                                                                                                    |                                                               |                       |                      |                | Účty z jiných bank    |               |
| Název                    | Popis služby                                                                                                    | Lhůta                                                         | Online Banking        | Smart Banking        | Private Invest | Online Banking        | Smart Banking |
| Přehled účtů a historie  | Informativní přehled o účtech a transakcích na účtech.                                                                                                    | Minimálně 12 měsíců zpětně<br>od aktuálního<br>bankovního dne | ~                     | ~                    |                | ~                     | ~             |
| Přehled a historie karet | <ul> <li>Informativní přehled o debetních a kreditních kartách,<br/>limitech a karetních transakcích.</li> <li>Poznámka: <ul> <li>Držitel hl. karty může mít automaticky připojenou hlavní kreditní kartu, o připojení dodatkových karet vázaných na hl. kartu je nutné požádat v pobočce. Držitel dodatkové karty má připojenou pouze svou dodatkovou kreditní kartu.</li> <li>V případě transakcí prováděných debetní kartou v zahraničí může vznikat kurzový rozdíl mezi pohyby na účtu a pohyby zobrazenými v historii karet.</li> <li>Účetní zůstatek kreditní karty po zaúčtování transakcí předchozího bankovního dne.</li> </ul> </li> <li>Pro disponibilní zůstatek, prosíme, volejte klientskou linku: +420 221 210 031.</li> </ul> | Minimálně 12 měsíců zpětně<br>od aktuálního bankovního dne    | ~                     | ~                    |                |                       |               |

|                                      | PŘEHLED SLUŽEB – PŘÍMÉ BANKOVNICTVÍ                                                                                                    |                                                            | Přímé<br>bankovnictví | Mobilní ba    | nkovnictví     | Otevřené bankovnictví |               |
|--------------------------------------|----------------------------------------------------------------------------------------------------|------------------------------------------------------------|-----------------------|---------------|----------------|-----------------------|---------------|
|                                      |                                                                                                    |                                                            |                       |               |                | Účty z jiných bank    |               |
| Název                                | Popis služby                                                                                                    | Lhůta                                                      | Online Banking        | Smart Banking | Private Invest | Online Banking        | Smart Banking |
| Přehled a historie cenných<br>papírů | Informativní přehled cenných papírů a jejich historie.                                                                                                    | Minimálně 12 měsíců zpětně<br>od aktuálního bankovního dne | ~                     | ~             | ~              |                       |               |
| Dokumenty (PDF) k účtu               | Možnost zobrazení a uložení vybraných PDF dokumentů<br>spojených s účtem klienta. Dokumenty vytvořené od 1. 1.<br>2011 dále je možné použít jako oficiální dokument banky.                                                                 | Maximálně 2 roky zpětně od<br>aktuálního bankovního dne    | ~                     | ~             |                |                       |               |
| Dokumenty (PDF) ke kreditní<br>kartě | Možnost zobrazení a uložení PDF výpisů z kreditní karty<br>klienta. PDF výpis z kreditní karty je zpřístupněn pouze<br>držiteli hlavní kreditní karty. Dokumenty vytvořené od 1. 1.<br>2011 je možné použít jako oficiální dokument banky. | Maximálně 2 roky zpětně od<br>aktuálního bankovního dne    | ~                     | ~             |                |                       |               |
| Mapa poboček a bankomatů             | Zobrazení poboček a bankomatů UniCredit Bank.                                                                                                    | _                                                          | ~                     | ~             |                |                       |               |
| Šablony platebních příkazů           | Možnost uložení detailů domácí nebo zahraniční platby do<br>šablony pro pozdější použití.                                                                                                    | _                                                          | ~                     | ~             |                |                       |               |

|                          | PŘEHLED SLUŽEB – PŘÍMÉ BANKOVNICTVÍ                                                                                                    |       | Přímé<br>bankovnictví | Mobilní bankovnictví |                | Otevřené bankovnictví |               |
|--------------------------|----------------------------------------------------------------------------------------------------|-------|-----------------------|----------------------|----------------|-----------------------|---------------|
|                          |                                                                                                    |       |                       |                      |                | Účty z jin            | lých bank     |
| Název                    | Popis služby                                                                                                    | Lhůta | Online Banking        | Smart Banking        | Private Invest | Online Banking        | Smart Banking |
| Příjemci                 | Možnost uložení záznamu o bankovním spojení na domácího<br>či zahraničního obchodního partnera pro pozdější použití.                                                                                                    | _     | ~                     | ~                    |                |                       |               |
| Kurzovní lístek          | Kurzovní lístek je poskytován jako nezávazná informace.<br>Dojde-li během obchodního dne k výrazné změně kurzu<br>(např. vlivem intervence), vyhrazuje si banka právo na změnu<br>tohoto kurzovního lístku i v průběhu obchodního dne.<br><i>Pro zúčtování platby je vždy použit kurz platný v okamžiku</i><br><i>jejího provedení.</i> | _     | ~                     | ~                    | ~              |                       |               |
| Pošta (příchozí/odchozí) | Možnost zasílání zpráv mezi bankou a uživatelem.                                                                                                    | _     | ~                     |                      |                |                       |               |
| Pošta (příchozí)         | Možnost zobrazit příchozí a odchozí zprávy a také vytvořit<br>novou zprávu a odeslat jí do Banky.                                                                                                    |       | ~                     |                      | ~              |                       |               |
| Zasílání informací       | Možnost nastavit si automatické odesílání e-mailových a/<br>nebo SMS zpráv s bankovními informacemi na zvolený e-mail<br>a/nebo mobilní telefon.                                                                                                    | _     | ~                     |                      |                |                       |               |

|                                                   | PŘEHLED SLUŽEB – PŘÍMÉ BANKOVNICTVÍ                                                                                                    |                                              | Přímé<br>bankovnictví | Mobilní bankovnictví |                | Otevřené bankovnictví |               |
|---------------------------------------------------|----------------------------------------------------------------------------------------------------|----------------------------------------------|-----------------------|----------------------|----------------|-----------------------|---------------|
|                                                   |                                                                                                    |                                              |                       |                      |                | Účty z jiných bank    |               |
| Název                                             | Popis služby                                                                                                    | Lhůta                                        | Online Banking        | Smart Banking        | Private Invest | Online Banking        | Smart Banking |
| Tuzemská platba –<br>standardní                   | Zaslání tuzemského příkazu k úhradě v Kč se splatností<br>v určeném bankovním dni, s odepsáním peněžních<br>prostředků z účtu klienta v tomto dni.                                                                                                    | <u>Viz Lhůty</u><br><u>v platebním styku</u> | ~                     | ~                    |                | ~                     | ~             |
| Tuzemská platba – expresní                        | Zaslání tuzemského příkazu k úhradě v Kč se splatností<br>v určeném bankovním dni, s odepsáním peněžních<br>prostředků z účtu klienta v tomto dni, s jejich připsáním<br>bance příjemce i na účet příjemce v tomto dni.<br>Poznámka: V případě, že banka příjemce přijímá expresní<br>platby. | <u>Viz Lhůty</u><br><u>v platebním styku</u> | ~                     | ~                    |                | ~                     | ~             |
| Splátka kreditní karty                            | Zaslání tuzemského příkazu k úhradě s předdefinovanými<br>údaji pro splátku kreditní karty vydané UniCredit Bank se<br>splatností v určeném bankovním dni.                                                                                                    | <u>Viz Lhůty</u><br><u>v platebním styku</u> | ~                     | ~                    |                |                       |               |
| Tuzemská platba<br>v Kč v rámci<br>UniCredit Bank | Zaslání tuzemského příkazu k úhradě mezi účty v rámci<br>UniCredit Bank v Kč se splatností v určeném bankovním dni,<br>s odepsáním peněžních prostředků z účtu klienta.                                                                                                    | <u>Viz Lhůty</u><br><u>v platebním styku</u> | ~                     | ~                    |                | ~                     | ~             |

|                                                           | PŘEHLED SLUŽEB – PŘÍMÉ BANKOVNICTVÍ                                                                                                    |                                              | Přímé<br>bankovnictví | Mobilní bankovnictví |                | Otevřené bankovnictví |               |
|-----------------------------------------------------------|----------------------------------------------------------------------------------------------------|----------------------------------------------|-----------------------|----------------------|----------------|-----------------------|---------------|
|                                                           |                                                                                                    |                                              |                       |                      |                | Účty z jiných bank    |               |
| Název                                                     | Popis služby                                                                                                    | Lhůta                                        | Online Banking        | Smart Banking        | Private Invest | Online Banking        | Smart Banking |
| Převod mezi vlastními účty<br>v Kč                        | Zaslání tuzemského příkazu k úhradě mezi účty<br>zpřístupněnými uživateli a vedenými u UniCredit Bank v Kč se<br>splatností v určeném bankovním dni.                                                     | <u>Viz Lhůty</u><br><u>v platebním styku</u> | ~                     | ~                    |                | ~                     | ~             |
| Převod mezi vlastními účty<br>klienta ve stejné cizí měně | Zaslání příkazu k úhradě mezi účty zpřístupněnými uživateli<br>a vedenými u UniCredit Bank ve stejné cizí měně se<br>splatností v určeném bankovním dni.                                                 | <u>Viz Lhůty</u><br><u>v platebním styku</u> | ~                     | ~                    |                | ~                     | ~             |
| Konverze mezi vlastními<br>účty klienta                   | Zaslání příkazu k úhradě mezi účty zpřístupněnými uživateli<br>a vedenými u UniCredit Bank v různých cizích měnách<br>nebo mezi účtem v Kč a účtem v cizí měně se splatností<br>v určeném bankovním dni. | <u>Viz Lhůty</u><br><u>v platebním styku</u> | ~                     | ~                    |                | ~                     | ~             |
| Tuzemský trvalý platební<br>příkaz k úhradě – zadání      | Opakovaná platba dle dispozic klienta.                                                                                                    | <u>Viz Lhůty</u><br><u>v platebním styku</u> | ~                     | ~                    |                | ~                     | ✓             |

|                                                                 | PŘEHLED SLUŽEB – PŘÍMÉ BANKOVNICTVÍ                                                                                                    |                                                                         |                | Mobilní bankovnictví |                | Otevřené bankovnictví        |                           |
|-----------------------------------------------------------------|----------------------------------------------------------------------------------------------------|-------------------------------------------------------------------------|----------------|----------------------|----------------|------------------------------|---------------------------|
| Název                                                           | Popis služby                                                                                                    | Lhůta                                                                   | Online Banking | Smart Banking        | Private Invest | Účty z jin<br>Online Banking | ých bank<br>Smart Banking |
| Tuzemský trvalý platební<br>příkaz k úhradě – změna/<br>zrušení | Pokud je den změny/zrušení shodný s bankovním dnem<br>pro pravidelnou splátku již zadaného trvalého příkazu, bude<br>platnost změny/zrušení trvalého příkazu od následujícího<br>bankovního dne. Neplatí pro trvalé příkazy s periodou 1 den,<br>tzn. jednodenní trvalý příkaz lze změnit/zrušit v bankovní den<br>pro pravidelnou splátku. | <u>Viz Lhůty</u><br><u>v platebním styku</u>                            | ~              | ~                    |                |                              |                           |
| Souhlas s inkasem – zadání/<br>změna/zrušení                    | Zadání/změna/zrušení souhlasu s inkasem s platností<br>od aktuálního bankovního dne.<br>Při doručení bance v nebankovní den bude platnost zadání,<br>změny a zrušení zmocnění k inkasu nejbližší následující<br>bankovní den.                                                                                                    | <u>Viz Lhůty</u><br><u>v platebním styku</u>                            | ~              | ~                    |                |                              |                           |
| Odvolání tuzemského inkasa                                      | Odvolání přijaté výzvy k inkasu.                                                                                                    | Nejpozději do 16.30 pracovního<br>dne předcházejícího dni<br>splatnosti | ~              | ~                    |                |                              |                           |

|                                                                | PŘEHLED SLUŽEB – PŘÍMÉ BANKOVNICTVÍ                                                                                                    |                                     | Přímé<br>bankovnictví | Mobilní bankovnictví |         | Otevřené bankovnictví   |           |
|----------------------------------------------------------------|----------------------------------------------------------------------------------------------------|-------------------------------------|-----------------------|----------------------|---------|-------------------------|-----------|
| Názov                                                          |                                                                                                    | l bůta                              | Banking               | 3anking              | Invest  | Účty z jin<br>tru<br>iy | ých bank  |
| Ndzev                                                          |                                                                                                    | Liiota                              | Online I              | Smart F              | Private | Online Ban              | Smart Ban |
| SIPO<br>(změna/zrušení)                                        | Zadání, změna a zrušení SIPO s platností od následujícího<br>kalendářního měsíce. Při doručení bance po lhůtě pro<br>zadání bude SIPO platné zpravidla od dalšího následujícího<br>měsíce. Při doručení bance v nebankovní den bude lhůta pro<br>platnost zadání, změny a zrušení SIPO rozhodný den první<br>předcházející bankovní den.<br>Nově zadané SIPO je možné měnit nebo smazat během<br>prvních 30 dnů pouze v období do 19. kalendářního dne a po<br>8. kalendářním dni v měsíci. Platí klientem zvolený limit,<br>max. 100 000 Kč / 1 transakci. | Do 19. kalendářního<br>dne v měsíci | ~                     | ~                    |         |                         |           |
| Žádost o změnu<br>denních platebních limitů<br>k osobním účtům | Žádost o změnu denních limitů pro podepisování transakcí<br>v produktech Online Banking nebo Smart Banking. Nově<br>požadovaná výše limitu bude platná v rámci několika minut,<br>ve výjimečných případech nejpozději na konci bankovního dne<br>následujícího po dni podání žádosti. O vyřízení žádosti bude<br>uživatel informován zprávou do Online Bankingu a Smart<br>Bankingu. Banka si v případě nesprávně zadané žádosti<br>vyhrazuje právo odmítnout vyřízení požadavku.                                                                           | Do 24.00                            | ~                     |                      |         |                         |           |

| PŘEHLED SLUŽEB – PŘÍMÉ BANKOVNICTVÍ                                                |                                                                                                    |                                              | Přímé<br>bankovnictví | Mobilní bankovnictví |                | Otevřené bankovnictví |               |
|------------------------------------------------------------------------------------|----------------------------------------------------------------------------------------------------|----------------------------------------------|-----------------------|----------------------|----------------|-----------------------|---------------|
|                                                                                    |                                                                                                    |                                              |                       |                      |                | Účty z jin            | ých bank      |
| Název                                                                              | Popis služby                                                                                                    | Lhůta                                        | Online Banking        | Smart Banking        | Private Invest | Online Banking        | Smart Banking |
| Zahraniční příkaz –<br>standardní platba do<br>zahraničí / cizí měna<br>v tuzemsku | Zaslání zahraničního platebního příkazu do banky příjemce:                                                                                                    | <u>Viz Lhůty</u><br><u>v platebním styku</u> | ~                     |                      |                | ~                     | ~             |
| Zahraniční příkaz – platba<br>v rámci UniCredit Bank                               | Zaslání zahraničního příkazu k úhradě mezi účty v rámci<br>UniCredit Bank v cizí měně nebo v Kč z účtu / na účet v cizí<br>měně se splatností v určeném bankovním dni. | <u>Viz Lhůty</u><br><u>v platebním styku</u> | ~                     |                      |                | ~                     | ~             |
| Zahraniční příkaz – SEPA                                                           | Zaslání platebního příkazu SEPA v měně EUR.                                                                                                    | <u>Viz Lhůty</u><br><u>v platebním styku</u> | ~                     |                      |                | ~                     | ~             |

|                                                                   | PŘEHLED SLUŽEB – PŘÍMÉ BANKOVNICTVÍ                                                                                                    |                                              | Přímé<br>bankovnictví | Mobilní ba    | ankovnictví    | Otevřené bankovnictví           |               |
|-------------------------------------------------------------------|----------------------------------------------------------------------------------------------------|----------------------------------------------|-----------------------|---------------|----------------|---------------------------------|---------------|
| Název                                                             | Popis služby                                                                                                    | Lhůta                                        | Online Banking        | Smart Banking | Private Invest | Účty z jin<br>Banking<br>Online | Smart Banking |
| Zahraniční platba – online<br>žádost<br>o zrušení                 | Zaslání požadavku na zrušení již autorizované zahraniční<br>platby. O výsledku bude klient informován nejpozději<br>následující bankovní den zprávou do aplikace přímého<br>bankovnictví.<br>Zahraniční platbu nelze zrušit v případě, že:<br>a) byla již provedena,<br>b) byla již zrušena,<br>c) zaslaný požadavek nesplňuje všechny náležitosti,<br>d) platbu nebylo možné na základě požadavku identifikovat.<br>Žádosti zaslané po 16.30 budou zpracovány následující<br>bankovní den. | Do 16.30                                     | ~                     |               |                |                                 |               |
| Smazání zahraniční platby                                         | Možnost zrušení ještě nepodepsané zahraniční platby.                                                                                                    | Do okamžiku finálního podpisu                | $\checkmark$          |               |                |                                 |               |
| Smazání SEPA platby                                               | Možnost zrušení ještě nepodepsané SEPA platby.                                                                                                    | Do okamžiku finálního podpisu                | ~                     |               |                |                                 |               |
| Zahraniční trvalý platební<br>příkaz k úhradě – zadání            | Zadání zahraničního trvalého příkazu k úhradě. Pokud pravidelná<br>splátka trvalého příkazu bude splatná v nebankovním dni, bude<br>platba provedena následující bankovní den.                                                                                                    | <u>Viz Lhůty</u><br><u>v platebním styku</u> | ~                     |               |                | ~                               | ~             |
| Zahraniční trvalý platební<br>příkaz k úhradě – změna/<br>zrušení | Pokud je den změny/zrušení shodný s bankovním dnem<br>pro pravidelnou splátku již zadaného trvalého příkazu, bude<br>platnost změny/zrušení trvalého příkazu od následujícího<br>bankovního dne.<br>Neplatí pro trvalé příkazy s periodou 1 den, tzn. jednodenní<br>trvalý příkaz lze změnit/zrušit v bankovní den pro pravidelnou<br>splátku.                                                                                                    | <u>Viz Lhůty</u><br><u>v platebním styku</u> | ~                     |               |                |                                 |               |
| Termínovaný vklad – zřízení                                       | Minimální částka term. vkladu je definována parametry<br>produktu vyhlašovanými Bankou.                                                                                                    |                                              | ~                     |               |                |                                 |               |

|          | PŘEHLED SLUŽEB – PŘÍMÉ BANKOVNICTVÍ                                                                                                    |                                              | Přímé<br>bankovnictví Mobilní banko |               | inkovnictví    | ví Otevřené bankovni                                   |                                 |
|----------|----------------------------------------------------------------------------------------------------|----------------------------------------------|-------------------------------------|---------------|----------------|--------------------------------------------------------|---------------------------------|
| Název    | Popis služby                                                                                                    | Lhůta                                        | Online Banking                      | Smart Banking | Private Invest | Účty z jin<br>guly<br>Buly<br>Ouline<br>Buly<br>Ouline | vých bank<br>Smart Banking<br>S |
| Dobíĵení | Možnost dobíjení předplacených SIM karet<br>vybraných telefonních operátorů.<br>Po převzetí požadavku na dobití předplacené SIM karty<br>banka zkontroluje jeho krytí, zablokuje finanční prostředky<br>na zvoleném účtu ve výši dobíjené částky a předá požadavek<br>mobilnímu operátorovi. Banka je oprávněna blokovat finanční<br>prostředky nastavením debetní pozice na účtu klienta<br>(snížit disponibilní zůstatek) na základě přijatého požadavku<br>na dobití až do řádného zpracování a zaúčtování platebního<br>příkazu. V případě provedení požadavku banka odešle<br>platební příkaz podle zadaných údajů na účet mobilního<br>operátora. V případě odmítnutí požadavku na dobití<br>mobilním operátorem banka zruší debetní pozici, kterou<br>se blokují finanční prostředky na zvoleném účtu. Každému<br>přijatému požadavku je přiřazeno jednoznačné identifikační<br>číslo, které může sloužit pro případnou reklamaci nebo pro<br>vydání daňového dokladu u mobilního operátora. | <u>Viz Lhůty</u><br><u>v platebním styku</u> | ~                                   | ~             |                |                                                        |                                 |

|                                                            | PŘEHLED SLUŽEB – PŘÍMÉ BANKOVNICTVÍ                                                                                                    |                                              | Přímé<br>bankovnictví | Mobilní ba    | nkovnictví     | Otevřené b     | ankovnictví   |
|------------------------------------------------------------|----------------------------------------------------------------------------------------------------|----------------------------------------------|-----------------------|---------------|----------------|----------------|---------------|
|                                                            |                                                                                                    |                                              |                       |               |                | Účty z jin     | ých bank      |
| Název                                                      | Popis služby                                                                                                    | Lhůta                                        | Online Banking        | Smart Banking | Private Invest | Online Banking | Smart Banking |
| K podpisu (autorizace<br>transakcî)                        | Všechny vytvořené transakce musejí být opatřeny podpisem<br>uživatele, jinak nebudou bankou zpracovány.                                                                                                    |                                              | ~                     |               |                |                |               |
| Zrušení tuzemské platby                                    | Možnost zrušení již autorizované tuzemské platby v Kč, pokud<br>ještě nebyla bankou zaúčtována.                                                                                                    | Do okamžiku zaúčtování platby<br>bankou      | ~                     |               |                |                |               |
| Smazání tuzemské platby                                    | Možnost smazání ještě nepodepsané tuzemské platby v Kč.                                                                                                    | Do okamžiku finálního podpisu                | ~                     |               |                |                |               |
| Souhlas se SEPA inkasem                                    | Zadání/změna/zrušení souhlasu se SEPA inkasem s platností<br>od následujícího bankovního dne.<br>Při doručení bance v nebankovní den bude platnost zadání, změny<br>a zrušení souhlasu s inkasem nejbližší následující bankovní den. | <u>Viz Lhůty</u><br>v platebním styku        | ~                     |               |                |                |               |
| Žádost o odmítnutí SEPA<br>inkasa                          | Žádost o odmítnutí (neprovedení) očekávaného SEPA inkasa.<br>Banka dle dodaných parametrů neprovede inkasní platbu.<br>Banka příjemce je informována, že platba byla odmítnuta<br>plátcem.                                           | <u>Viz Lhůty</u><br><u>v platebním styku</u> | ~                     | ~             |                |                |               |
| Žádost o vrácení SEPA inkasa                               | Žádost o vrácení peněžních prostředků ze zaúčtovaného SEPA<br>inkasa.<br>Banka vrátí stržené prostředky a informuje banku příjemce<br>o důvodu zrušení transakce.                                                                    | <u>Viz Lhůty</u><br><u>v platebním styku</u> | ~                     |               |                |                |               |
| Přehled souhlasů se<br>službami otevřeného<br>bankovnictví | Informativní přehled všech platných i neplatných souhlasů se<br>službami otevřeného bankovnictví.<br>Jednorázové souhlasy se službou Nepřímé pořízení<br>platebního příkazu se nezobrazují.                                          | _                                            | ~                     | ~             |                |                |               |

|                                                                                                    | PŘEHLED SLUŽEB – PŘÍMÉ BANKOVNICTVÍ                                                                                                    |                                                  | Přímé<br>bankovnictví | Mobilní bankovnictví |                | Otevřené bankovnictví                          |                           |
|----------------------------------------------------------------------------------------------------|----------------------------------------------------------------------------------------------------|--------------------------------------------------|-----------------------|----------------------|----------------|------------------------------------------------|---------------------------|
| Název                                                                                                 | Popis služby                                                                                                    | Lhůta                                            | Online Banking        | Smart Banking        | Private Invest | Účty z jin<br>guvi<br>Banking<br>en<br>Un<br>U | ých bank<br>Smart Banking |
| Odvolání souhlasu se<br>službou Ověření dostupnosti<br>prostředků (FCS)                               | Klient může udělený FCS souhlas během jeho platnosti<br>kdykoliv trvale odvolat.                                                                                                    | Souhlas pozbývá platnosti<br>v okamžiku odvolání | ~                     | ~                    |                |                                                |                           |
| Odvolání souhlasu se službou<br>Informace o platebním účtu<br>(AIS)                                   | Klient může udělený AIS souhlas během jeho platnosti<br>kdykoliv trvale odvolat.                                                                                                    | Souhlas pozbývá platnosti<br>v okamžiku odvolání | ~                     | ~                    |                |                                                |                           |
| Historie dotazů na<br>dostupnost prostředků<br>v rámci služby Ověření<br>dostupnosti prostředků (FCS) | Informativní přehled o tom, jaké dotazy na dostupnost<br>prostředků byly na účtech klienta v rámci služby Ověření<br>dostupnosti prostředků provedeny.<br>Klient má k dispozici následující informace:<br>• Datum dotazu<br>• Jméno třetí strany a název její aplikace<br>• Částka a měna<br>• Dostupnost prostředků odeslaná bankou třetí straně | Maximálně 6 měsíců zpětně<br>od aktuálního dne   | ~                     | ~                    |                |                                                |                           |

| PŘEHLED SLUŽEB – PŘÍMÉ BANKOVNICTVÍ  |                                                                                                    | Přímé<br>bankovnictví | Mobilní bankovnictví Otevřené |               | Otevřené b     | ankovnictví        |               |
|--------------------------------------|----------------------------------------------------------------------------------------------------|-----------------------|-------------------------------|---------------|----------------|--------------------|---------------|
|                                      | Popis služby                                                                                                    | Lhůta                 | Online Banking                |               | Private Invest | Účty z jiných bank |               |
| Název                                |                                                                                                    |                       |                               | Smart Banking |                | Online Banking     | Smart Banking |
| Přehled účtů                         | Informativní přehled o všech otevřených účtech a zůstatcích.                                                                                                    |                       |                               | ~             | ~              |                    |               |
| Přehled cenných papírů               | Informativní přehled vybraných cenných papírů s možností sledování<br>vývoje jejich cen.                                                                                                    |                       |                               | ~             | ~              |                    |               |
| Přehled finančního majetku           | Přehled vývoje portfolia včetně jeho výkonnosti a historie transakcí.                                                                                                    |                       |                               | ~             | ~              |                    |               |
| Komunikace                           | Odesílání/přijímání zpráv mezi bankou a uživatelem včetně propagace<br>produktových novinek v rámci pozitivního cílového trhu klienta a související<br>notifikace.                                                                                                    |                       |                               |               | ~              |                    |               |
| Tržní indexy                         | Aktuální hodnoty vybraných tržních indexů.                                                                                                    |                       |                               |               | ~              |                    |               |
| FX kurzy                             | Aktuální hodnoty vybraných FX kurzů.                                                                                                    |                       |                               |               | ~              |                    |               |
| Novinky z médií                      | Aktuální přehled novinek z vybraných médií.                                                                                                    |                       |                               |               | ~              |                    |               |
| Obchodování<br>s finančními nástroji | Na vybrané finanční nástroje je možné zadávat tyto typy pokynů:<br><b>Pokyn k nákupu cenných papírů</b><br><b>Pokyn k prodeji cenných papírů</b><br><i>Pokyn musí obsahovat povinné náležitosti a musí splňovat podmínky</i><br><i>vyžadované v mobilní aplikaci, jinak banka neumožní pokyn zadat.</i><br><i>Pokyn se považuje za zadaný a přijatý bankou v momentě, kdy ho klient</i><br><i>potvrdí autorizačním nástrojem. Pokyny je možné zadávat denně v čase</i><br><i>6.00–21.00, s výjimkou technických odstávek na straně banky. Klient</i><br><i>může prostřednictvím mobilní aplikace také podat žádost o zrušení</i><br><i>pokynu podaného elektronickou formou. Takové žádosti však nebude</i><br><i>vyhověno, pokud byla žádost o zrušení pokynu podána až v době, kdy</i><br><i>byly zahájeny nenávratné kroky ze strany banky k realizaci pokynu.</i> | 6.00–21.00            |                               | ~             | ~              |                    |               |

| PŘEHLED SLUŽEB – PŘÍMÉ BANKOVNICTVÍ     |                                                                                                    | Přímé<br>bankovnictví | Přímé<br>bankovnictví Mobilní bankovnictvi |               | Otevřené bankovnictví |                    |               |
|-----------------------------------------|----------------------------------------------------------------------------------------------------|-----------------------|--------------------------------------------|---------------|-----------------------|--------------------|---------------|
| Název                                   | Popis služby                                                                                               | Lhůta                 | Online Banking                             | Smart Banking | Private Invest        | Účty z jiných bank |               |
|                                         |                                                                                                    |                       |                                            |               |                       | Online Banking     | Smart Banking |
| Autorizace návrhu pokynu                | Potvrzení pokynu klientem zadaného do systému banky na<br>žádost klienta.                                  |                       |                                            |               | ~                     |                    |               |
| Nabídky na nákup finančních<br>nástrojů | Přijímání nabídek na nákup finančních nástrojů – investičních rad v rámci služby investičního poradenství. |                       |                                            |               | ~                     |                    |               |

14/20

| Standardní nastavení majitele účtu v rámcové smlouvě |                                                                                                    |  |
|------------------------------------------------------|----------------------------------------------------------------------------------------------------|--|
| Produkty přímého bankovnictví                        | Online Banking,<br>Smart Banking                                                                                                    |  |
| Připojené účty/karty                                 | Všechny otevřené účty, platební karty a další bankovní produkty vedené bankou pro klienta, které lze<br>zpřístupnit v produktech přímého bankovnictví. |  |
|                                                      | Plná práva včetně oprávnění k podpisu pro aktivní operace                                                                                              |  |
| oroven opravnem                                      | Pasivní náhled na účty majitelů mladších 8 let                                                                                                    |  |
|                                                      | 500 000 Kč pro Online Banking                                                                                                    |  |
| Denní limit                                          | 500 000 Kč pro Smart Banking                                                                                                    |  |
|                                                      | 1 000 Kč pro Online Banking i Smart Banking standardně a 5 000 Kč maximálně, pokud je majitel účtu mladší 15 let.                                      |  |
|                                                      |                                                                                                    |  |

| Parametry – Online    | e Banking                                                                                                    |
|-----------------------|----------------------------------------------------------------------------------------------------|
|                       | Minimální technické požadavky                                                                                                    |
|                       | MS Windows Vista, 7, 10                                                                                                    |
| Operační systém       | Mac OS X a vyšší                                                                                                    |
|                       | *Android 1.x.x a vyšší, iOS, RIM, Symbian                                                                                                    |
|                       | Microsoft Edge 13 a vyšší, Microsoft IE 11 a vyšší                                                                                                    |
|                       | Mozilla Firefox 68 a vyšší                                                                                                    |
| Internetový prohlížeč | Google Chrome 51 a vvšší                                                                                                    |
|                       | Safari 7.0 a vyšší                                                                                                    |
|                       | Opera 24 a vyšší                                                                                                    |
|                       | 1024 × 768                                                                                                    |
| Rozlišení obrazovky   | Pro zobrazení v mobilním telefonu se aplikace přizpůsobí jeho rozlišení jen do určité míry<br>(v závislosti na použitém přístroji)                                                                                                    |
| Velikost fontu        | Normální                                                                                                    |
| JavaScript            | Povolen                                                                                                    |
| Cookies               | Povoleny                                                                                                    |
| Ostatní               | Adobe Acrobat Reader 6.0 a vyšší                                                                                                    |
|                       | Bezpečnostní prvky                                                                                                    |
| Zabezpečení           | <ul> <li>Bezpečnostní klíč</li> <li>1. Smart klíč</li> <li>Smart klíč slouží k přihlašování a k podepisování transakcí, smluv a jiné dokumentace pomocí push notifikace a následného potvrzení bezpečnostním PIN kódem, pokud je klient online. Případně k přihlašování a podepisování transakcí pomocí QR kódu a následného potvrzení jednorázovým kódem vygenerovaným v aplikaci Smart klíč, pokud je klient bez připojení k internetu. Přístup do aplikace je chráněn:</li> <li>a) PIN kódem, který si volí uživatel při vytváření svého klientského profilu v elektronickém prostředí nebo v aplikaci;</li> <li>b) otiskem prstu (u mobilních telefonů s operačním systémem iOS nebo Android podporujících tuto technologii);</li> <li>c) Face ID (pouze u mobilních telefonů iPhone s operačním systémem iOS). V případě použití některé z biometrických metod uživatel uloží v příslušné sekci telefonu otisky prstů (funkce Touch ID u iOS nebo Finger print u Androidu) / Face ID. Použití biometrických metod si spravuje klient, metody jsou součástí mobilního zařízení, banka otisky prstů / Face ID nestahuje ani neukládá.</li> <li>V aplikaci Smart klíč uživatel povolí identifikaci pomocí otisku prstu / Face ID, kterou může využít při dalším přihlášení otiskem prstu / Face ID lze v natavení aplikace vypnout. I při povoleném přihlášení otiskem prstu / Face ID lze v natavení aplikace vypnout. I při povoleném přihlášení otiskem prstu / Face ID lze valt přihlášení otisků prsů / Face ID probřhá v mobilním telefonu uživatele.</li> <li>Před použitím musí být Smart klíč aplikace aktivována. Aktivace Smart klíče a Smart Bankingu probíhá zároveň v rámci unifikovaného aktivačního procesu po otevření aplikace prostřednictvím tlačítka Aktivace vyžaduje dva faktory:</li> <li>a) Uživatelské jméno, které si klient může zvolit sám (povolený je i e-mail). Uživatelské jméno musí být v systérmu unikátní. Uživatel si může v uživatelské jméno kdykoliv změnit.</li> <li>b) PIN (bezpečnostní PIN), který je totožný pro Smart Banking i pro Smart klíč. PIN si volí klient při vytvář</li></ul> |

\* Pro optimalizované zobrazení v mobilním telefonu.

|                                                        | Bezpečnostní prvkv                                                                                                    |
|--------------------------------------------------------|----------------------------------------------------------------------------------------------------|
| Zabezpečení                                            | <ul> <li>b) Ověření prostřednictvím call centra nebo pobočky, které vyžaduje identifikaci heslem pro komunikaci s bankou. Po úspěšném ověření obdrží uživatel kontrolní kód, který vyplní do procesu Reset PIN. Po úspěšném dokončení procesu umožní banka uživateli vytvořit nový PIN. Tento postup je určen především pro nerezidenty a rezidenty, kteří se i přes opakovaný pokus o identifikaci dle bodu a) korektně neověřili.</li> <li>V rámci aktivačního procesu nebo kdykoliv později si uživatel může v nastavení aktivovat také biometrickou metodu (otisk prstu – u mobilních telefonů s operačním systémem iOS nebo Android podporujících tuto technologii, Face ID – pouze u mobilních telefonů s operačním systémem iOS). Použití biometrických metod spravuje uživatel. Metody jsou součástí mobilního zařízení, banka otisky prstů a Face ID nestahuje ani neukládá.</li> <li>2. SMS klíč</li> <li>Heslo pro přihlášení / podpis platby je zaslán bankou na uživatelem určený mobilní telefon formou SMS. Inicializační heslo pro přihlášení zasílá banka na uživatelem uvedenou e-mailovou adresu. Uživatel si heslo při prvním přihlášení mění.</li> <li>3. Bezpečnostní klíč (kalkulačka)</li> <li>Kód vygenerovaný bezpečnostním klíčem (kalkulačkou). Přístup do bezpečnostního klíče je chráněn PIN kódem, který si volí uživatel. V případě tří po sobě následujících neúspěšných pokusů o zadání správného PIN kódu je bezpečnostní klíč zablokován.</li> <li>Odblokování zablokovaného uživatele / bezpečnostního klíče:</li> <li>V případě tří po sobě následujících neúspěšných pokusů o zadání kódu z bezpečnostního klíče je aplikace Online Banking zablokována. Uživatel může požádat o odblokování zákaznické centrum (pokud uvede heslo pro telefonickou komunikaci), může být odblokován v pobočce nebo může využít Face ID v případě, že to banka umožňuje.</li> </ul> |
|                                                        | Identifikační znaky při komunikaci s bankou                                                                                                    |
| Identifikace                                           | Uživatel se při volání s bankou identifikuje sdělením Hesla pro komunikaci s bankou. Toto heslo si<br>uživatel volí sám na pobočce nebo při vytváření svého klientského profilu v elektronickém prostředí.<br>Stejně tak zde ho může změnit.                                                                                                    |
|                                                        | Limity                                                                                                    |
| Denní limit                                            | Doporučená hodnota 500 000 Kč                                                                                                    |
| Transakční limit                                       | Volitelný, max. do výše denního limitu                                                                                                    |
|                                                        | Podpora                                                                                                    |
|                                                        | +420 221 210 031                                                                                                    |
| Zakaznicka linka                                       | Pracovní doba (mimo svátky): 7.00–22.00                                                                                                    |
| Internetové stránky                                    | www.unicreditbank.cz/onlinebanking                                                                                                    |
| Standardní<br>činnosti prováděné<br>na klientské lince | <ul> <li>Informace o provedení zadání/změny/zrušení klientových pokynů</li> <li>Blokace/odblokování bezpečnostního klíče</li> <li>Blokace/odblokování přístupu uživatele</li> <li>Převzetí klientova problému, řešení a sdělení výsledku</li> <li>Komunikace s klienty prostřednictvím e-mailu, aplikace</li> </ul>                                                                                                    |
|                                                        | Ostatní                                                                                                    |
| Maximální počet<br>připojených účtů                    | Při přihlášení lze vybrat klienty s celkovým počtem 300 připojených účtů.                                                                                                    |
| Dostupnost                                             | 24 hodin 7 dní v týdnu. Banka si vyhrazuje právo pozastavit poskytování služeb přímého/elektronického<br>bankovnictví na dobu nezbytně nutnou, bude-li to zapotřebí z důležitých, zejména bezpečnostních nebo<br>technických důvodů.                                                                                                    |

## Parametry – Smart Banking Minimální technické požadavky Aplikace pro chytré Operační systém iOS 12.0 a vyšší, Android 5.0 telefonv Aktivní přístup na internet prostřednictvím datových služeb mobilního operátora Přístup prostřednictvím Wi-Fi Přístup na internet Poznámka: Banka z důvodu bezpečnosti nedoporučuje využívat veřejných nezabezpečených bezdrátových sítí, stejně tak nedoporučujeme nechávat aktivní použití bezdrátových sítí, pokud je právě nepoužíváte. Bezpečnostní prvky Před použitím je nutné aplikaci Smart Banking aktivovat. Aktivace Smart Bankingu a Smart klíče probíhá zároveň v rámci unifikovaného aktivačního procesu po otevření aplikace prostřednictvím tlačítka Aktivovat. Aktivace vyžaduje dva faktory: a) Uživatelské jméno, které si klient může zvolit sám (povolený je i e-mail). Uživatel si může uživatelské iméno kdvkoliv změnit. b) PIN (bezpečnostní PIN), který je totožný pro Smart Banking i pro Smart klíč. PIN si volí klient při vytváření svého klientského profilu v elektronickém prostředí nebo následně v aplikaci. Změna PIN v aplikaci: Uživatel si může v aplikaci kdykoliv změnit PIN v části Nastavení / Bezpečnost / Změna PIN. Pokud uživatel nezná stávající PIN nebo jej nemá (existující klient bez digitální identity), použije pro získání nového PIN kódu funkci Reset PIN. V takovém případě musí být uživatel ověřen jednou z následujících metod: Autentifikace a) Ověření prostřednictvím dokumentu, které vyžaduje: scan dokladu totožnosti (občanský průkaz u rezidentů, cestovní pas u cizinců), (přihlášení) do aplikace fotografii obličeje. Po ověření dat a akceptaci kontrolního kódu zaslaného na verifikované telefonní číslo banka umožní klientovi vytvořit nový PIN, který bude platný pro Smart Banking i pro Smart klíč. b) Ověření prostřednictvím call centra nebo pobočky, které vyžaduje identifikaci heslem pro komunikaci s bankou. Po úspěšném ověření obdrží uživatel kontrolní kód, který vyplní do procesu Reset PIN. Po úspěšném dokončení ověření umožní banka uživateli vytvořit nový PIN. Tento postup je určen především pro nerezidenty a rezidenty, kteří se i přes opakovaný pokus o identifikaci dle bodu a) korektně neověřili. V rámci aktivačního procesu nebo kdykoliv později si uživatel může v nastavení aktivovat také biometrickou metodu (otisk prstu – u mobilních telefonů s operačním systémem iOS nebo Android podporujících tuto technologii, Face ID – pouze u mobilních telefonů s operačním systémem iOS). Použití biometrických metod spravuje uživatel. Metody jsou součástí mobilního zařízení, banka otisky prstů a Face ID nestahuje ani neukládá. Po úspěšném dokončení aktivačního procesu se klient pomocí zvolené bezpečnostní metody (PIN, otisk prstu nebo Face ID) může do aplikace Smart Banking přihlásit. Po kliknutí na tlačítko Potvrdit/podepsat platbu, smlouvu, dokument nebo jakoukoliv jinou bankou umožněnou operaci je operace připravena na autorizaci. U mobilních telefonů s operačním systémem iOS a Android je autorizace podmíněna: a) zadáním PIN, b) zvolenou biometrickou metodou (otisk prstu – u mobilních telefonů s operačním systémem iOS nebo Autorizace (podpis) Android podporujících tuto technologii, Face ID – pouze u mobilních telefonů s operačním systémem iOS). aktivních operací V aplikaci Smart Banking uživatel povolí funkci autorizace pomocí otisku prstu / Face ID, kterou může využít při dalším podpisu platby, dokumentu nebo jakékoliv jiné bankou umožněné operace. Možnost autorizace pomocí vlastního otisku prstu / Face ID lze v nastavení aplikace vypnout, při povolené autorizaci otiskem prstu lze vždy zvolit autorizaci zadáním PIN. Ověření otisků prstů / Face ID uživatele probíhá v mobilním telefonu uživatele, banka otisky prstů / Face ID nestahuje ani neukládá. Více informací o Smart klíči viz sekce Online Banking.

| Limity           |                                        |  |
|------------------|----------------------------------------|--|
| Denní limit      | Doporučená hodnota 500 000 Kč          |  |
| Transakční limit | Volitelný, max. do výše denního limitu |  |

|                                                        | Podpora                                                                                                    |  |  |  |
|--------------------------------------------------------|----------------------------------------------------------------------------------------------------|--|--|--|
| Zákaznická linka                                       | +420 221 210 031                                                                                                    |  |  |  |
|                                                        | Pracovní doba (mimo svátky): 7.00–22.00                                                                                                    |  |  |  |
| Internetové stránky                                    | www.unicreditbank.cz/smartbanking                                                                                                    |  |  |  |
| Standardní<br>činnosti prováděné<br>na klientské lince | <ul> <li>Informace o provedení zadání/změny/zrušení klientových pokynů</li> <li>Blokace/odblokování aplikačního bezpečnostního klíče</li> <li>Blokace/odblokování přístupu uživatele</li> <li>Převzetí klientova problému, řešení a sdělení výsledku</li> <li>Komunikace s klienty prostřednictvím e-mailu</li> </ul>                                                                                                    |  |  |  |
| Odpovědnost                                            | Banka nenese odpovědnost za kompatibilitu bankovních aplikací s jiným aplikačním vybavením zařízení<br>uživatele. Banka neodpovídá za poškození a poruchy nebo ztrátu funkčnosti zařízení uživatele nebo<br>aplikačního vybavení jeho mobilního telefonu, které vzniknou v důsledku toho, že zařízení bylo poškozen<br>nebo mělo jiné závady, nesplňovalo vlastnosti uvedené výrobcem nebo obsahovalo aplikační vybavení<br>neslučitelné s bankovní aplikací.<br>Banka neodpovídá za škody vzniklé zařízením, do kterého bylo zasaženo (zařízení je rootované/<br>jailbreaknuté), protože jeho používání může mít za následek snížení bezpečnosti používání služby Smart<br>Banking a může být náchylnější ke zneužití. |  |  |  |
|                                                        | Identifikační znaky při komunikaci s bankou                                                                                                    |  |  |  |
| Identifikace                                           | Prostřednictvím hesla pro komunikaci s bankou v Zákaznickém centru či na pobočce při telefonické komunikaci.                                                                                                    |  |  |  |
| Ostatní                                                |                                                                                                    |  |  |  |
| Dostupnost                                             | 24 hodin 7 dní v týdnu. Banka si vyhrazuje právo pozastavit poskytování služeb přímého/elektronického<br>bankovnictví na dobu nezbytně nutnou, bude-li to zapotřebí z důležitých, zejména bezpečnostních nebo<br>technických důvodů.                                                                                                    |  |  |  |

| Parametry – Private Invest                   |                                                                                                    |  |  |
|----------------------------------------------|----------------------------------------------------------------------------------------------------|--|--|
|                                              | Minimální technické požadavky                                                                                                    |  |  |
| Aplikace pro chytré<br>telefony              | Operační systém iOS 11.3 a vyšší, Android 6.0 a vyšší                                                                                                    |  |  |
|                                              | Volné místo pro uložení aplikace min. 90 MB                                                                                                    |  |  |
| Přístup na internet                          | <ul> <li>Aktivní přístup na internet prostřednictvím datových služeb mobilního operátora</li> <li>Přístup prostřednictvím Wi-Fi</li> <li>Poznámka: Banka z důvodu bezpečnosti nedoporučuje využívat veřejných nezabezpečených bezdrátových sítí, stejně tak nedoporučujeme nechávat aktivní použití bezdrátových sítí, pokud je právě nepoužíváte.</li> </ul>                                                                                                    |  |  |
|                                              | Bezpečnostní prvky                                                                                                    |  |  |
| Aktivace mobilní<br>aplikace                 | Před prvním použitím je třeba aplikaci aktivovat. Aktivaci aplikace spolu s nastavením vlastního PIN kódu<br>a nastavením uživatele je potřeba řádně autorizovat zadáním jednorázového hesla odeslaného formou<br>SMS na mobilní číslo klienta zaregistrované v systému banky.<br>Aplikace se v mobilním zařízení aktivuje naskenováním QR kódu nebo načtením aktivačního linku<br>vygenerovaného ze systému banky.<br>Aplikaci je možné po její úspěšné aktivaci využívat i na více mobilních zařízeních.                                                                                          |  |  |
| Autentifikace<br>(přihlášení) do<br>aplikace | <ul> <li>První přihlášení</li> <li>PIN (8místný číselný kód zvolený uživatelem)</li> <li>Druhé a další přihlášení</li> <li>PIN zvolený uživatelem nebo prostřednictvím biometrických prvků.</li> <li>V případě, že si klient aktivuje aplikaci na více mobilních zařízeních, je pro přihlášení použit PIN zvolený při aktivaci první aplikace.</li> <li>V případě tří po sobě jdoucích neúspěšných pokusů o zadání správného PIN kódu či biometrického prvku se bezpečnostní nástroj zablokuje. O odblokování je možné požádat přímo v mobilní aplikaci nebo u svého privátního bankéře.</li> </ul> |  |  |
| Autorizace (podpis)<br>aktivních operací     | Autorizace probíhá použitím bezpečnostních nástrojů (PIN kód nebo biometrické prvky).                                                                                                    |  |  |
| Podpora                                      |                                                                                                    |  |  |
| Telefonicky                                  | Privátní bankéř nebo +420 221 210 031                                                                                                    |  |  |
| Internetové stránky                          | www.unicreditbank.cz/smartbanking                                                                                                    |  |  |
|                                              | Ostatní                                                                                                    |  |  |
| Dostupnost                                   | 24 hodin 7 dní v týdnu s výjimkou technické odstávky.<br>Některé služby v aplikaci může uživatel využívat pouze ve stanovené době.                                                                                                    |  |  |